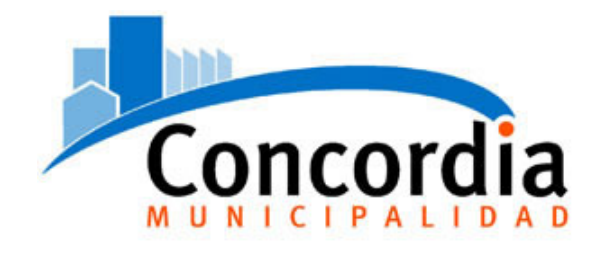

# Tasa por Inspección de Higiene, Sanitaria, Profilaxis y Seguridad

# Aplicativo WEB - Manual de Usuario 1.4

| INTRODUCCIÓN                                                | 3   |
|-------------------------------------------------------------|-----|
| CARACTERÍSTICAS GENERALES                                   | 3   |
| REQUISITOS PREVIOS A LA INSTALACION                         | 3   |
| ORĜANIZACIÓN DEL SISTEMA                                    | 4   |
| Ingreso al módulo Rentas                                    | 4   |
| Instalación de certificado de seguridad                     | 4   |
| Alta de Usuario                                             | 7   |
| Modificación de Datos del Formulario de Alta de Usuario WEB | 8   |
| Generación de Clave                                         | 9   |
| Reimpresión de Formulario de Alta de Usuario                | 9   |
| Restablecer clave de Usuario Web                            | .10 |
| Acceso al Módulo de Gestión Web. Inicio de Sesión           | .12 |
| Gestión de Declaraciones Juradas                            | .14 |
| Generación de DDJJ                                          | .14 |
| Impresión de la Declaración Jurada                          | .17 |
| Presentación de DDJJ                                        | .18 |
| Consulta y Reimpresión de DDJJ                              | .19 |
| Volante de Pago                                             | .20 |
| Régimen de Pequeños Contribuyentes (RPC)                    | .21 |
| Consultas                                                   | .22 |
| Vincular nuevo comercio                                     | .25 |
| Gestión de Información de Acceso                            | .26 |
| Cambio de Clave de Usuario                                  | .26 |
| Actualizar Información de Contacto                          | .27 |
| Cerrar la Sesión de Usuario                                 |     |

# INTRODUCCIÓN

Este aplicativo es una herramienta que le otorga al contribuyente la posibilidad de generar y presentar las Declaraciones Juradas de la Tasa por Inspección de Higiene, Sanitaria, Profilaxis y Seguridad, en línea sin necesidad de moverse hasta la oficina de Rentas Municipal.

El mismo forma parte e interactúa en forma automática con la Base de Datos del sistema informático SIPAM instalado en el Municipio.

Por medio de ésta herramienta la Municipalidad cumple con distintos objetivos fijados para su administración:

- Mejorar el servicio al contribuyente.
- Acelerar aún más el procedimiento de generación y presentación de las DDJJ.
- Continuar el proceso de actualización tecnológica.
- Otorgar mayor seguridad a las transacciones tributarias.
- Simplificar la relación de los contribuyentes con el Municipio.

# CARACTERÍSTICAS GENERALES

En el diseño del sistema, se han tenido en cuenta las siguientes características:

- Multi plataforma: La implementación de la aplicación mediante WEB permite el acceso a la misma desde cualquier equipo con conexión a Internet, con cualquier sistema operativo que posea un navegador web de los más reconocidos, entre ellos Internet Explorer, Opera, y Mozilla.
- Manejo Simple: se ha hecho una profunda simplificación de las pantallas, de modo de facilitar su uso y minimizar los tiempos necesarios para su aprendizaje.
- Compatibilidad con el SIPAM: el sistema consulta la información de la base de datos municipal, lo cual permite acceder a información real, sin necesidad de requerir actualizaciones por parte de los contribuyentes. Los datos procesados por el usuario son automáticamente actualizados en la base de datos Municipal.
- No se requiere la instalación de software alguno en los equipos de los contribuyentes, evitándose el mantenimiento del mismo (backups, actualización de nuevas versiones, conflictos con otras aplicaciones, cambios de configuraciones, etc).

# **REQUISITOS PREVIOS A LA INSTALACION**

Para acceder al módulo web, el equipo del contribuyente debe reunir los siguientes requisitos mínimos:

- PC con conexión a Internet.
- Navegador Web. Recomendado Internet Explorer 6 o superior, Mozilla FireFox 1.4 o superior, Opera, Safari.
- Resolución de pantalla 800 x 600.
- Acrobat Reader 6.0 (Se han detectado errores en versiones anteriores).

# ORGANIZACIÓN DEL SISTEMA

#### Ingreso al módulo Rentas

Para acceder al módulo de gestión web deberá ingresar a la página <u>www.concordia.gov.ar</u> e ir a la opción **Servicios ON-LINE** o directamente en <u>egob.concordia.gov.ar</u>. Luego seleccionar el menú **RENTAS**.

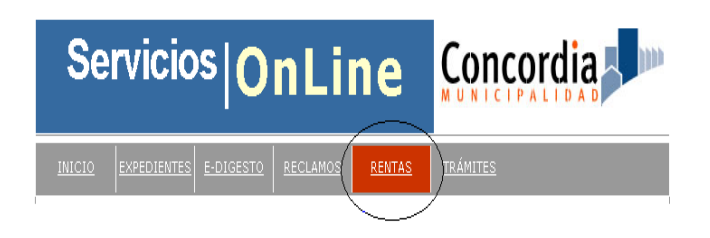

Desde el módulo de Rentas, ingresar al enlace Módulo de Gestión WEB.

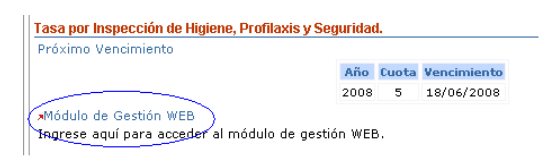

## Instalación de certificado de seguridad

Al ingresar al enlace anterior se abrirá una nueva venta del navegador web que esté utilizando. A continuación observará un mensaje de alerta de seguridad. Éste mensaje se debe a que comenzará a trabajar en un sitio web seguro, evitando que los datos transferidos puedan ser vistos o modificados por otros usuarios.

Usted debe aceptar el certificado presionando SI, de lo contrario no podrá acceder al sitio.

| Alerta d | e seguridad 🔀                                                                                                    |  |
|----------|----------------------------------------------------------------------------------------------------|--|
| ß        | i información que intercambie con este sitio no puede ser vista o<br>ambiada por otros. No obstante, existe un problema con el<br>artificado de seguridad del sitio.                 |  |
| ⚠        | El certificado de seguridad fue emitido por una organización<br>en la que usted no ha depositado su confianza. Vea el<br>certificado para determinar si desea confiar en la entidad. |  |
| 0        | El certificado de seguridad es válido.                                                                                                    |  |
| ⚠        | El nombre en el certificado de seguridad no es válido o no<br>coincide con el del sitio.                                                                                             |  |
|          | ¿Desea continuar?                                                                                                    |  |
|          | <u>Sí</u> <u>N</u> o <u>V</u> er certificado                                                                                                    |  |

Esta operación será solicitada todas las veces que ingrese al módulo de Gestión Web. Si lo desea, y a fin de evitar repetir la operación anterior en cada acceso, puede instalar el certificado haciendo clic en la opción *Ver certificado*, la cual mostrará una pantalla con la información del mismo. Deberá presionar *Instalar certificado*.

| Certificado                                                                                                    | <u>? ×</u> |
|----------------------------------------------------------------------------------------------------|------------|
| General Detalles Ruta de certificación                                                                                                    |            |
| Información del certificado<br>Este certificado raíz de la entidad emisora de certificados<br>no es de confianza. Para activar la confianza, instale este<br>certificado en el almacén de entidades emisoras de<br>certificados de la raíz de confianza. |            |
| Enviado a: egob.concordia.gov.ar                                                                                                    |            |
| Emitido por egob.concordia.gov.ar                                                                                                    |            |
| Válido desde 03/04/2008 hasta 29/12/2010                                                                                                    |            |
| [Instalar certificado] Declaración del emigo                                                                                                    | r          |
| Acep                                                                                                    | tar        |

Se mostrará la pantalla del asistente para importación de certificados, presionar *Siguiente*.

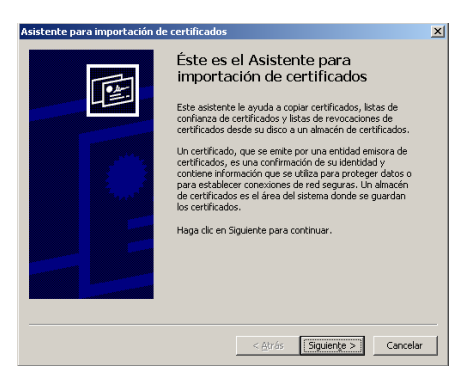

Luego se solicitará que indique que "almacén" de certificados utilizará. Se recomiendo no cambiar la opción sugerida y presionar *Siguiente*.

| Windows puede seleccionar automática<br>posible especificar una ubicación para e | amente un almacén de certificados, o bien es<br>el certificado. |
|----------------------------------------------------------------------------------|-----------------------------------------------------------------|
| Seleccionar automáticamente el a                                                 | almacén de certificados en base al tipo de cer                  |
| C ⊆olocar todos los certificados en                                              | el siguiente almacén                                            |
| Almacén de certificados:                                                         |                                                                 |
|                                                                                  | Egaminar                                                        |
|                                                                                  |                                                                 |
|                                                                                  |                                                                 |
|                                                                                  |                                                                 |
|                                                                                  |                                                                 |
|                                                                                  |                                                                 |

En el siguiente paso, se presentará la última pantalla del asistente con el resumen de la operación. Se deberá presionar el botón *Finalizar*.

| Asistente para importación d | e certificados                                                                                                    | × |
|------------------------------|----------------------------------------------------------------------------------------------------|---|
|                              | Finalización del Asistente para<br>importación de certificados<br>Ha completado con éxito el Asistente para importación de<br>certificados. |   |
|                              | Ha especificado la siguiente configuración: Annacén de certificados seleccionado Determinado de fo Contenido Certificado                    |   |
|                              | < <u>A</u> trás Finalizar Cancelar                                                                                                    |   |

Una vez finalizado el asistente se mostrará una advertencia de seguridad, presionar *SI*.

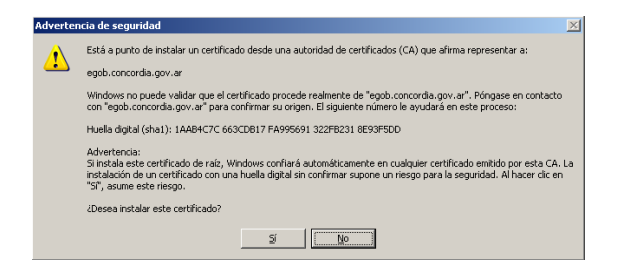

Finalizará el asistente.

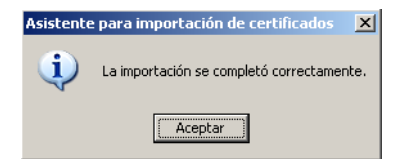

#### Alta de Usuario

Para utilizar el módulo se deberá crear un usuario de acceso al mismo, el cual será único para cada comercio. El proceso de alta de Usuario comprende distintos pasos, los cuales son necesarios para garantizar la veracidad, integridad y confidencialidad de la información de acceso.

En primer lugar, deberá completar el formulario de Alta de Usuario. Al mismo se accede desde la **pantalla principal** del **módulo de Gestión Web**, haciendo clic en el enlace *Alta de Usuario*, que se encuentra en el menú **Gestión de Usuarios Web**.

| Concordia                                                                                                    | Tasa por Inspección o<br>Sanitaria, Profilaxis y                                                                                      | le Higiene,<br>Seguridad |
|----------------------------------------------------------------------------------------------------|----------------------------------------------------------------------------------------------------|--------------------------|
| Gestión de Comercios                                                                                                    |                                                                                                    |                          |
| Iniciar Sesión                                                                                                    |                                                                                                    |                          |
| Ingrese aguí para iniciar una                                                                                                    | sesión en el módulo de Gestión de Comero                                                                                              | cios                     |
|                                                                                                    |                                                                                                    |                          |
| Jestión de usuarios WEB                                                                                                    |                                                                                                    |                          |
| Alta de Usuario                                                                                                    |                                                                                                    |                          |
| ŝi todavía no está registrado                                                                                                    | ingrese aquí para crear su usuario WEB.                                                                                               |                          |
| Deimenseién fermularia da a                                                                                                    | lta da Usuaria WCP                                                                                                    |                          |
| kempresion formulario de a                                                                                                    | al formularia da alta da unuaria WED                                                                                                  |                          |
| ngrese aqui para reimprimir                                                                                                    | el formulario de alta de usuario WED.                                                                                                 |                          |
| Olvidó la contraseña                                                                                                    |                                                                                                    |                          |
| No recuerda su contraseña                                                                                                    | ? Ingrese aguí para obtener una nueva con                                                                                             | traseña.                 |
|                                                                                                    | angi ees aqui para obterior ana hacva con                                                                                             |                          |
|                                                                                                    | Tasa por Inspec                                                                                                    | ción de Higiene,         |
| Concordia                                                                                                    | Construction Des file                                                                                                    | ut a constant            |
| MUNICIPALIDAD                                                                                                    | Salittaria, Profila                                                                                                    | axis y seguridad         |
| - Ingrese Datos del Con<br>CUIT/CUIL (*)<br>Número de Ingresos Brutos<br>Situación IVA (*)<br>Nombre del Titular (*)<br>Calle (*)<br>Número<br>Piso | No definido                                                                                                    |                          |
| Código Postal (*)                                                                                                    |                                                                                                    |                          |
| Localidad (*)                                                                                                    |                                                                                                    |                          |
| Provincia (*)                                                                                                    |                                                                                                    |                          |
| Telefono1                                                                                                    |                                                                                                    |                          |
| Teletono2<br>Email (aquí se enviará el                                                                                                    |                                                                                                    |                          |
| código de activación)(*)                                                                                                    |                                                                                                    |                          |
| Email Confirmación (repita                                                                                                    |                                                                                                    |                          |
| campo anterior)(*)                                                                                                    |                                                                                                    |                          |
| Email Alternativo                                                                                                    |                                                                                                    |                          |
| Números de Cuenta                                                                                                    |                                                                                                    |                          |
| A continuación ingrese el/los<br>este usuario WEB. El/Los nú<br>corresponder a un comercio,                                                         | número/os de comercio/os que se vinculará<br>mero/os de cuenta ingresados deben<br><u>os que coincida/an con el CUIT/CUIL del usu</u> | n a<br>ario.             |
| Nro. de Cuenta                                                                                                    | Agregar                                                                                                    |                          |
|                                                                                                    |                                                                                                    |                          |
| Acontar                                                                                                    | Volver                                                                                                    |                          |

Los campos indicados con (\*) son de carga obligatoria, ya que servirán para corroborar la información de la solicitud con la que se encuentra almacenada en las base de datos Municipal. En el caso del e-mail, es muy importante que se ingrese una dirección válida debido a que se utilizará este medio para completar el proceso de creación del usuario. Para asegurar la correcta escritura del e-mail se ha agregado un campo solicitando la confirmación del e-mail, escriba nuevamente el e-mail en el campo "e-mail Confirmación" para corroborarlo.

Se puede vincular a un usuario web más de un número de cuenta de comercio. Para ello se debe ingresar el número de cuenta en el campo correspondiente y presionar el botón *agregar*. Se mostrará el número de cuenta agregado. La operación se debe repetir para cada número de cuenta que se desee vincular.

Una vez completados todos los campos, se debe presionar el botón *Aceptar*. A continuación **se imprimirá el formulario**.

Para continuar el proceso de alta de usuario, deberá presentarse en las oficinas de Rentas Municipal con el formulario, donde un agente municipal verificará la información del mismo y procederá a aceptar la solicitud.

La aceptación de la solicitud se realiza mediante una aplicación informática, que en forma automática enviará un correo electrónico al solicitante con un enlace y un código de acceso. Está información es confidencial, y sólo la conocerá el contribuyente. El enlace y el código de acceso enviado permitirán acceder al siguiente paso del proceso, que es el **módulo de generación de clave de acceso**, donde el contribuyente creará una clave personal y secreta, que le permitirá ingresar a las distintas opciones del **módulo de Gestión Web**.

**Importante**: si al hacer clic en el enlace que le llega en el mensaje de correo electrónico no puede acceder al **módulo de generación de clave de acceso**, copie dicho enlace y péguelo en la barra de navegación del navegador web que esté utilizando.

#### Modificación de Datos del Formulario de Alta de Usuario WEB

Es muy importante que el contribuyente complete correctamente los datos requeridos en el formulario de alta de usuario, ya que los mismos serán utilizados por la Dirección de Rentas Municipal para validar y activar la solicitud de creación del usuario web.

Si una vez generado el formulario, el contribuyente detecta que ha cometido uno o más errores al consignar los datos solicitados entonces deberá completar nuevamente el Alta de Usuario siguiendo los pasos indicados en el punto previo (**Alta de Usuario**). Esta acción eliminará automáticamente la solicitud anterior.

El procedimiento descrito podrá repetirse hasta tanto se presente el Formulario de Alta de Usuario en la Dirección de Rentas Municipal.

#### Generación de Clave

La clave de acceso que el contribuyente genera es personal y éste deberá encargarse de mantener el secreto de la misma, no divulgándola a terceros. La Municipalidad de Concordia se ocupará de mantener la integridad y confidencial de la información de los contribuyentes almacenada en la base de datos; sin embargo, no se hará responsable de la administración que los contribuyentes hagan de su propia clave personal.

La clave deberá tener una longitud mínima de 5 (cinco) caracteres. Se recomienda que sea una combinación de caracteres alfanuméricos, y que la misma no haga referencia a información de tipo personal.

Una vez que se complete el formulario de generación de clave web, el usuario ya estará habilitado para acceder al módulo de Gestión Web de la Tasa por Inspección de Higiene, Sanitaria, Profilaxis y Seguridad.

#### Reimpresión de Formulario de Alta de Usuario

En caso de que haya completado el formulario de alta de usuario, y que por algún motivo no haya podido imprimir el mismo o lo haya extraviado antes de presentarlo; existe la posibilidad de reimprimirlo.

Esta opción se encuentra en el menú Gestión de Usuarios Web, **Reimpresión** Formulario de Alta de Usuario Web.

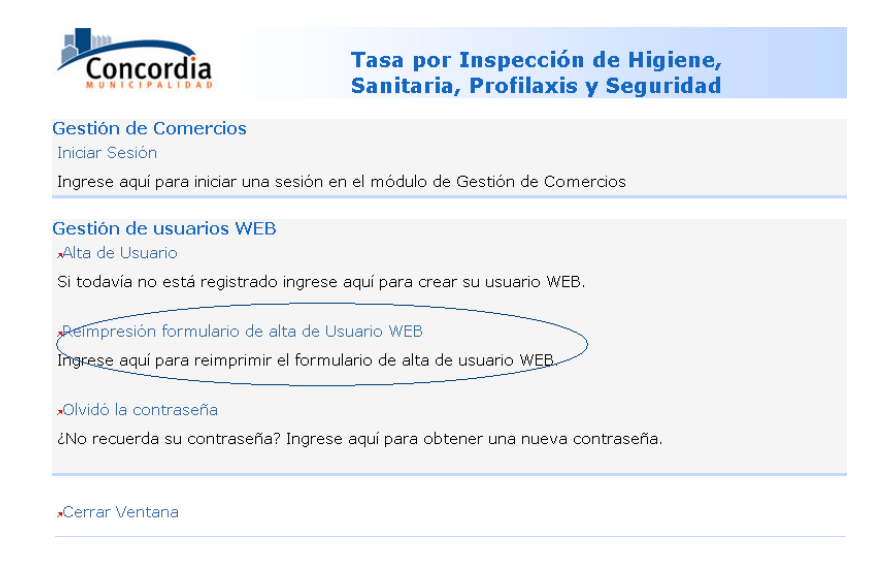

| Concordia                                                                                 | Tasa por Inspección de Higiene,<br>Sanitaria, Profilaxis y Seguridad                                                  |
|-------------------------------------------------------------------------------------------|----------------------------------------------------------------------------------------------------|
| Reimpresión de fori<br>_ Ingrese Datos                                                    | nulario de alta usuario WEB                                                                                           |
| CUIT (*)<br>Número de Cuenta (*)<br>Aceptar Volver                                        |                                                                                                    |
| Procedimiento para la Ge<br>Complete el formulario de Alt<br>Los datos con (*) son obliga | stión del Usuario WEB<br>a de usuario WEB en esta página.<br>torios. Una vez completados los campos presione Aceptar. |

#### Restablecer clave de Usuario Web.

En caso de que el contribuyente olvide su clave de acceso personal, deberá gestionar la obtención de una nueva contraseña. Para ello se deberá completar un formulario, al que se accede desde la opción "¿Olvido la contraseña?", del menú principal del Módulo de Gestión Web.

| Concordia                                                                             | Tasa por Inspección de Higiene,<br>Sanitaria, Profilaxis y Seguridad |
|---------------------------------------------------------------------------------------|----------------------------------------------------------------------|
| Gestión de Comercios<br>Iniciar Sesión                                                |                                                                      |
| Ingrese aquí para iniciar una se                                                      | sión en el módulo de Gestión de Comercios                            |
| <b>Gestión de usuarios WEB</b><br>"Alta de Usuario<br>Si todavía no está registrado i | ngrese aquí para crear su usuario WEB.                               |
| "Reimpresión formulario de alt                                                        | a de Usuario WEB                                                     |
| Ingrese aquí para reimprimir el                                                       | formulario de alta de usuario WEB.                                   |
| Olvidó la contraseña<br>čNo recuerda su contraseña?                                   | ingrese aquí para obtener una nueva contraseña.                      |
| •Cerrar Ventana                                                                       |                                                                      |

Se muestra un formulario donde deberá ingresar el número de CUIT y la dirección de correo electrónico del contribuyente. La dirección de correo electrónico deberá ser la misma que se consignó como dirección de correo electrónico principal, o como dirección de correo electrónico alternativa, en el formulario de Alta de Usuario Web. Esto último es muy importante, ya que de lo contrario no se podrá realizar en forma completa el procedimiento para restablecer la clave.

| Concordia                                                                                 | Tasa por Inspección de Higiene,<br>Sanitaria, Profilaxis y Seguridad                                                                                                    |
|-------------------------------------------------------------------------------------------|----------------------------------------------------------------------------------------------------|
| Restablecer Clave de                                                                      | Usuario WEB                                                                                                    |
| Para restablecer su clave, comp<br>misma dirección de e-mail, que<br>alta de usuario web. | lete el formulario que se muestra a continuación. Deberá Ingresar la<br>especificó como dirección de e-mail principal al momento de solicitar el                                 |
| CUIT<br>Email<br>Aceptar Cancelar                                                         |                                                                                                    |
| <b>Atención:</b> Esta operación puede t<br>hasta recibir el mensaje con el r              | ardar algunos instantes. Luego de presionar el botón Aceptar, espere<br>esultado de su solicitud.                                                                                |
|                                                                                           | Municipalidad de Concordia<br>Secretaría de Economía y Hacienda.<br>Departamento de Sistemas - Dirección de Informática - ©<br>webmaster@concordia.gov.ar - www.concordia.gov.ar |

Una vez completado el formulario, se presiona el botón Aceptar. Si no hubo ningún error o inconveniente en la operación, se mostrará un mensaje donde se le indica al contribuyente que recibirá un mensaje de correo electrónico, con un enlace para acceder al módulo en el cual podrá restablecer su clave de acceso personal.

| Concordia                                                                                                 | Tasa por Inspección de Higiene,<br>Sanitaria, Profilaxis y Seguridad                                                                                   |
|----------------------------------------------------------------------------------------------------|----------------------------------------------------------------------------------------------------|
| Restablecer Clave de Usuario<br>Su solicitud fue procesada con éxi<br>especificada, con las instrucciones | WEB - Confirmación<br>to. Usted recibirá un mensaje de correo electrónico en la dirección<br>s para continuar con el procedimiento de cambio de clave. |
| Menú Módulo Rentas                                                                                        | Municipalidad de Concordia<br>Secretaria de Economía y Hacienda.<br>partamento de Sistemas - Dirección de Informática - ⊜                              |

Al recibir al mensaje de correo, deberá hacer clic en el enlace que se muestra; o bien, copiar y pegar el enlace completo en la barra de navegación del navegador web (Internet Explorer, Mozilla Firefox, etc.).

| MUNICIPALIDAD DE CONCORDIA<br>DIRECCIÓN DE RENTAS<br>NODULO DE GESTIÓN WEB                                                  |
|----------------------------------------------------------------------------------------------------|
| Para realizar la reactivación de su clave de usuario ingrese al siguiente link                                              |
| http://egob.concordia.gov.ar/servicios/sisRentas/higiene<br>/restablecerClave.do?codigo=c20ad4d76fe7a0c99bff6710            |
| Una vez ubicado a la página ingrese la contraseña y repítala para asegurar la correcta escriturs<br>luego presione aceptar. |
| Dirección de Rentas - Mitre 64<br>Tel: 0345 4210021 Int 159<br>E-mail: rentas@concordia.gov.ar                              |

Este enlace lo dirigirá a una interfaz donde deberá ingresar el número de CUIT y la nueva contraseña, de forma similar a la obtención de la clave en el procedimiento de alta de usuario web.

| Concordia                                                                                                    | Tasa por Inspección de Higiene,<br>Sanitaria, Profilaxis y Seguridad                                                                                                    |
|----------------------------------------------------------------------------------------------------|----------------------------------------------------------------------------------------------------|
| Restablecer Clave<br>La clave debe tener una e<br>que usted generará es per<br>haga de la misma<br>CUIT<br>Clave (5 caracteres mínimo) | <b>de Usuario WEB</b> xtensión mínima de 5 caracteres (letras y/o números). Recurde que la clave rsonal y no debe divulgarla a terceros, siendo responsable por el uso que                                                                                                    |
| Confirmación Clave<br>Aceptar                                                                                                    | Municipalidad de Concordia<br>Secretaría de Economía y Hacienda.<br>Departamento de Sistemas - Dirección de Informática - ©<br>mehomaster@roncordia.nou - a reconstructura de la constructura de la constructura de la constructura de la const<br>Notación de la constructura de la constructura d |

Si todos los pasos se efectuaron correctamente, se mostrará un mensaje por pantalla, donde se informa al contribuyente que se ha almacenado la nueva clave. A partir de ese momento, todo los accesos al Módulo de Gestión de Comercios vía web, deberán realizarse con esta nueva clave.

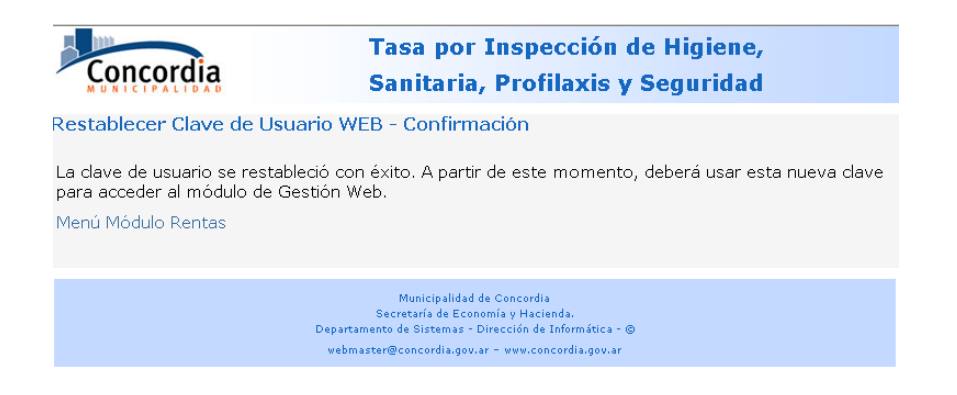

En caso de no tener acceso a la cuenta de mail con la que se gestionó el alta de usuario web, no podrá reestablecer la contraseña. Por razones de seguridad, el contribuyente deberá solicitar la baja del usuario web por nota dirigida al Departamento de Tasa por Inspección de Higiene, Sanitaria, Profilaxis y Seguridad dependiente de la Dirección de Rentas.

Una vez aceptada la baja deberá completar nuevamente el formulario de alta de usuario web con la nueva cuenta de mail. Ver alta de usuario.

#### Acceso al Módulo de Gestión Web. Inicio de Sesión

Para poder acceder a las distintas funcionalidades del módulo de Gestión Web, deberá iniciar una **sesión** en el mismo utilizando el usuario y la clave que generó en el proceso de alta de usuario.

Desde la pantalla principal, en el menú de **Gestión de Comercios**, hacer clic en el enlace *Iniciar Sesión*.

| _                                                                                          |                                                                      |  |  |  |  |  |
|--------------------------------------------------------------------------------------------|----------------------------------------------------------------------|--|--|--|--|--|
| Concordia                                                                                  | Tasa por Inspección de Higiene,<br>Sanitaria, Profilaxis y Seguridad |  |  |  |  |  |
| Gestión de Comercios                                                                       |                                                                      |  |  |  |  |  |
| Ingrese aquí para iniciar una sesi                                                         | ón en el módulo de Gestión de Comercios                              |  |  |  |  |  |
| Gestión de usuarios WEB                                                                    |                                                                      |  |  |  |  |  |
| , Alta de Usuario<br>Si todavía no está registrado ingrese aguí para crear su usuario WEB. |                                                                      |  |  |  |  |  |
| -Deimoresión formulario de alte de Usuario WEB                                             |                                                                      |  |  |  |  |  |
| Ingrese aquí para reimprimir el fo                                                         | ormulario de alta de usuario WEB.                                    |  |  |  |  |  |
| -Olvidó la contraseña                                                                      |                                                                      |  |  |  |  |  |
| ¿No recuerda su contraseña? Ing                                                            | grese aquí para obtener una nueva contraseña.                        |  |  |  |  |  |
| Cerrar Ventana                                                                             |                                                                      |  |  |  |  |  |

Se presentará la pantalla con el formulario de Inicio de Sesión.

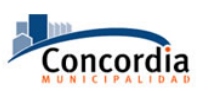

Tasa por Inspección de Higiene, Sanitaria, Profilaxis y Seguridad

Inicio de Sesión Módulo de Gestión de Comercios

| – Ingrese dato | 95             |
|----------------|----------------|
| CUIT<br>Clave  |                |
|                | Aceptar Volver |

Deberá ingresar su número de CUIT y clave de acceso personal. Si los datos son correctos, entonces se permite el acceso, y se habilitan las distintas funciones disponibles al contribuyente. Se presenta la siguiente pantalla:

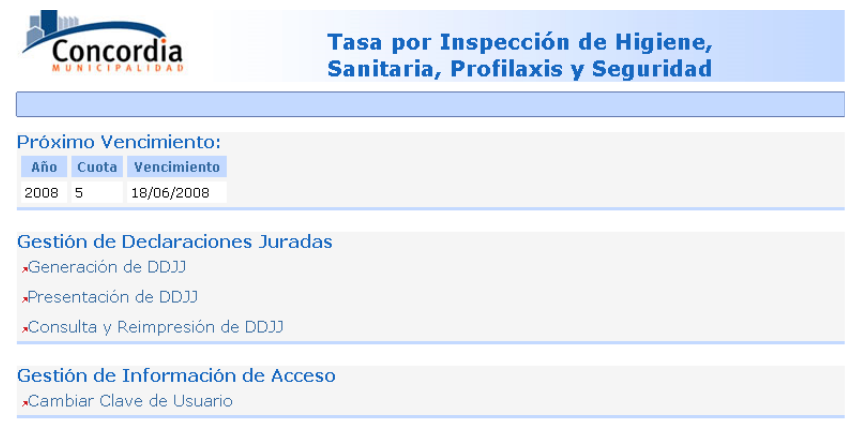

"Cerrar Sesión

### Gestión de Declaraciones Juradas

Desde aquí se pueden generar y presentar las Declaraciones Juradas de la Tasa por Inspección de Higiene, Profilaxis, Sanitaria Y Seguridad; y consultar Declaraciones Juradas previamente generadas o presentadas.

#### Generación de DDJJ

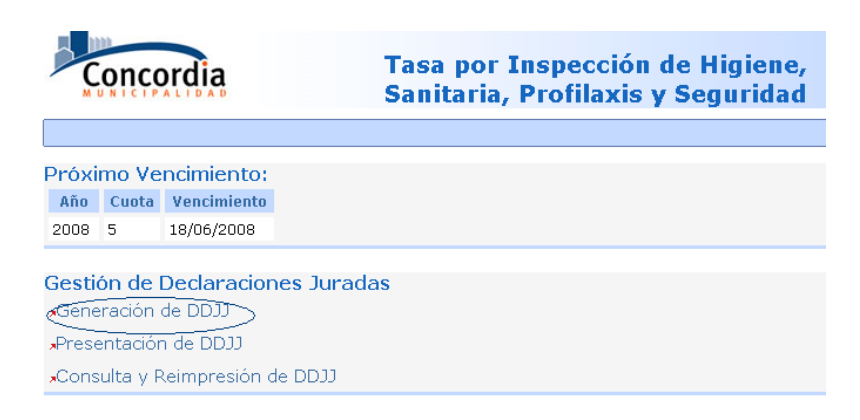

En primer lugar el contribuyente deberá indicar el año y la cuota de la Declaración Jurada que se generará. Una vez completados estos datos, debe presionar el botón *Aceptar*.

| Concordia                                                                   | 3                 | Tasa por Inspección<br>Sanitaria, Profilaxis | de Higiene,<br>y Seguridad |
|-----------------------------------------------------------------------------|-------------------|----------------------------------------------|----------------------------|
|                                                                             |                   |                                              |                            |
| Generación de Dl<br>Año y Cuota a Pr                                        | DJJ<br>resentar — |                                              | ]                          |
| Código de Comercio:<br>Número de Cuenta:<br>Nombre de Fantasía:<br>Titular: |                   |                                              |                            |
| Año:                                                                        | 2008              |                                              |                            |
| Aceptar volver                                                              | J                 |                                              |                            |

A continuación se presentará una pantalla donde se muestran los datos del comercio, el período que se declara, las fechas de presentación y vencimiento, y la lista de actividades sobre las que debe declarar.

| MUNICIPAL                                                                                                    | dia                                                             |                                                                                                 | Tasa por II<br>Sanitaria, I                                                                                       | nspección de<br>Profilaxis y S                                                                                                    | Higiene,<br>eguridad                                    |  |  |  |  |
|----------------------------------------------------------------------------------------------------|-----------------------------------------------------------------|-------------------------------------------------------------------------------------------------|----------------------------------------------------------------------------------------------------|----------------------------------------------------------------------------------------------------|---------------------------------------------------------|--|--|--|--|
|                                                                                                    |                                                                 |                                                                                                 |                                                                                                    |                                                                                                    |                                                         |  |  |  |  |
| eneración d                                                                                                    | e DDJJ                                                          |                                                                                                 |                                                                                                    |                                                                                                    |                                                         |  |  |  |  |
| - Datos Comercio                                                                                                    |                                                                 |                                                                                                 |                                                                                                    |                                                                                                    |                                                         |  |  |  |  |
| Código de Comercio: Número de Cuenta:<br>Nombre de Fantasía:<br>Iítular:                                                                                                    |                                                                 |                                                                                                 |                                                                                                    |                                                                                                    |                                                         |  |  |  |  |
| Año y Cuota                                                                                                    | Presenta                                                        | nción ———                                                                                       |                                                                                                    |                                                                                                    |                                                         |  |  |  |  |
| nio: 2008 Cur<br>Declaración Rec                                                                                                    | ota: 5<br>xtificativa                                           | Presentad                                                                                       | ión: 06/06/2008 \                                                                                                 | /encimiento: 18/06/2                                                                                                    | 2008                                                    |  |  |  |  |
|                                                                                                    |                                                                 |                                                                                                 |                                                                                                    |                                                                                                    |                                                         |  |  |  |  |
|                                                                                                    | vidad                                                           | SERVICIOS PER                                                                                   |                                                                                                    |                                                                                                    | RTE                                                     |  |  |  |  |
| Tipo Tasa                                                                                                    | Alícuota                                                        | Importe                                                                                         | Base Imponible                                                                                                    |                                                                                                    | Mínimo                                                  |  |  |  |  |
| gimen                                                                                                    | 1.30                                                            | 0.00                                                                                            | 0.0                                                                                                    | General                                                                                                    | 15.00                                                   |  |  |  |  |
| eneral                                                                                                    | -,                                                              |                                                                                                 | 0.0                                                                                                    | 1                                                                                                    |                                                         |  |  |  |  |
| Código de Acti                                                                                                    | vidad                                                           |                                                                                                 |                                                                                                    | Actividad                                                                                                    |                                                         |  |  |  |  |
| 017800                                                                                                    |                                                                 | PINTURA Y EMP                                                                                   | APELADO                                                                                                    |                                                                                                    |                                                         |  |  |  |  |
| Tipo Tasa                                                                                                    | Alícuota                                                        | Importe                                                                                         | Base Imponible                                                                                                    | Tipo Mínimo                                                                                                    | Mínimo                                                  |  |  |  |  |
|                                                                                                    | 1.30                                                            | 0,00                                                                                            | 0.0                                                                                                    | General                                                                                                    | 15,00                                                   |  |  |  |  |
| égimen<br>eneral                                                                                                    |                                                                 |                                                                                                 |                                                                                                    |                                                                                                    |                                                         |  |  |  |  |
| gimen<br>eneral<br>Código de Acti                                                                                                    | hebiy                                                           |                                                                                                 |                                                                                                    | Actividad                                                                                                    |                                                         |  |  |  |  |
| égimen<br>eneral<br>Código de Acti<br>#141700                                                                                                    | vidad                                                           | PRODUCCIONES                                                                                    | Y ESPECTACULOS                                                                                                    | Actividad<br>FEATRALES Y MUSICA                                                                                                    | LES                                                     |  |  |  |  |
| égimen<br>eneral<br>Código de Acti<br>4141700<br>Tipo Tasa                                                                                                    | vidad<br>Alícuota                                               | PRODUCCIONES                                                                                    | Y ESPECTACULOS                                                                                                    | Actividad<br>TEATRALES Y MUSICA<br>Tipo Mínimo                                                                                                   | LES<br>Mínimo                                           |  |  |  |  |
| égimen<br>eneral<br>Código de Acti<br>4141700<br>Tipo Tasa<br>égimen<br>eneral                                                                                               | vidad<br>Alícuota<br>1,30                                       | PRODUCCIONES<br>Importe<br>0,00                                                                 | S Y ESPECTACULOS<br>Base Imponible                                                                                | Actividad<br>TEATRALES Y MUSICA<br>Tipo Mínimo<br>General                                                                                        | LES<br>Mínimo<br>15,00                                  |  |  |  |  |
| iégimen<br>ieneral<br>Código de Acti<br>4141700<br>Tipo Tasa<br>égimen<br>eneral                                                                                             | vidad<br>Alícuota<br>1,30                                       | PRODUCCIONES<br>Importe<br>0,00                                                                 | Base Imponible                                                                                                    | Actividad<br>TEATRALES Y MUSICA<br>Tipo Minimo<br>General                                                                                        | LES<br>Mínimo<br>15,00                                  |  |  |  |  |
| égimen<br>ieneral<br>Código de Acti<br>4141700<br>Tipo Tasa<br>égimen<br>ieneral<br>Código de Acti                                                                           | vidad<br>Alícuota<br>1,30<br>vidad                              | PRODUCCIONES<br>Importe<br>0,00                                                                 | Base Imponible                                                                                                    | Actividad<br>TEATRALES Y MUSICA<br>Tipo Mínimo<br>General<br>Actividad                                                                           | LES<br>Mínimo<br>15,00                                  |  |  |  |  |
| égimen<br>ieneral<br>Código de Acti<br>4141700<br>Tipo Tasa<br>égimen<br>ieneral<br>Código de Acti<br>4142500                                                                | vidad<br>Alícuota<br>1,30<br>vidad                              | PRODUCCIONES<br>Importe<br>0,00<br>PRODUC.Y SERV                                                | Base Imponible                                                                                                    | Actividad<br>TEATRALES Y MUSICA<br>Tipo Mínimo<br>General<br>Actividad<br>MUSICA FUNCIONAL                                                       | LES<br>Mínimo<br>15,00                                  |  |  |  |  |
| tégimen<br>ieneral<br>Código de Acti<br>4141700<br>Tipo Tasa<br>égimen<br>eneral<br>Código de Acti<br>4142500<br>Tipo Tasa                                                   | vidad<br>Alícuota<br>1,30<br>vidad<br>Alícuota                  | PRODUCCIONES<br>Importe<br>0,00<br>PRODUC.Y SERV<br>Importe                                     | Base Imponible                                                                                                    | Actividad<br>TEATRALES Y MUSICA<br>Tipo Mínimo<br>General<br>Actividad<br>MUSICA FUNCIONAL<br>Tipo Mínimo                                        | LES<br>Minimo<br>15,00<br>Minimo                        |  |  |  |  |
| égimen<br>eneral<br>Código de Acti<br>41 41 700<br>Tipo Tasa<br>égimen<br>eneral<br>Código de Acti<br>41 42 500<br>Tipo Tasa<br>égimen<br>eneral                             | vidad<br>Alícuota<br>1,30<br>vidad<br>Alícuota<br>1,30          | PRODUCCIONES<br>Importe<br>0,00<br>PRODUC.Y SERV<br>Importe<br>0,00                             | Base Imponible                                                                                                    | Actividad<br>TEATRALES Y MUSICA<br>Tipo Minimo<br>General<br>Actividad<br>MUSICA FUNCIONAL<br>Tipo Minimo<br>General                             | LES<br>Minimo 1<br>15,00<br>Minimo 1<br>5,00            |  |  |  |  |
| égimen<br>eneral<br>Código de Acti<br>41 41 700<br>Tipo Tasa<br>égimen<br>eneral<br>Código de Acti<br>41 42 500<br>Tipo Tasa<br>égimen<br>eneral                             | vidad<br>Alícuota<br>1,30<br>vidad<br>Alícuota<br>1,30          | PRODUCCIONES<br>Importe<br>0,00<br>PRODUC.Y SERV<br>Importe<br>0,00                             | Base Imponible                                                                                                    | Actividad<br>TEATRALES Y MUSICA<br>Tipo Minimo<br>General<br>Actividad<br>NUSICA FUNCIONAL<br>Tipo Minimo<br>General<br>Actividad                | LES<br>Minimo 1<br>1 S,00                               |  |  |  |  |
| égimen<br>código de Acti<br>4141700<br>Tipo Tasa<br>égimen<br>eneral<br>Código de Acti<br>4142500<br>Tipo Tasa<br>égimen<br>eneral<br>Código de Acti<br>5192711              | vidad<br>Alícuota<br>1,30<br>vidad<br>Alícuota<br>1,30          | PRODUCCIONES<br>Importe<br>0,00<br>PRODUC.Y SERV<br>Importe<br>0,00<br>PINTURA DE CA            | A ESPECTACULOS A<br>Base Imponible<br>0.0<br>C DE GRABACIONES<br>Base Imponible<br>0.0                            | Actividad<br>TEATRALES Y MUSICA<br>Tipo Minimo<br>General<br>Actividad<br>NUSICA FUNCIONAL<br>Tipo Minimo<br>General<br>Actividad                | LES<br><u>Minimo</u><br>15,00<br><u>Minimo</u><br>15,00 |  |  |  |  |
| égimen<br>código de Acti<br>4141700<br>Tipo Tasa<br>égimen<br>eneral<br>Código de Acti<br>4142500<br>Tipo Tasa<br>égimen<br>eneral<br>código de Acti<br>5192711<br>Tipo Tasa | vidad<br>Alicuota<br>1,30<br>vidad<br>Alicuota<br>1,30<br>vidad | PRODUCCIONES<br>Importe<br>0,00<br>PRODUC.Y SERV<br>Importe<br>0,00<br>PINTURA DE CA<br>Importe | A ESPECTACULOS<br>Base Imponible<br>0.0<br>C DE GRABACIONES<br>Base Imponible<br>0.0<br>RTELES.<br>Base Imponible | Actividad<br>TEATRALES Y MUSICA<br>Tipo Minimo<br>General<br>Actividad<br>MUSICA FUNCIONAL<br>Tipo Minimo<br>General<br>Actividad<br>Tipo Minimo | LES<br>Minimo 1<br>15,00<br>Minimo 1<br>15,00           |  |  |  |  |

Una vez completados los datos solicitados, presionar el botón Calcular.

**Nota**: En caso de que el comercio realice extracción de minerales se deberá indicar el concepto y la cantidad de m3 a declarar.

| Incluir | Código | Concepto                      | M3  | Valor |
|---------|--------|-------------------------------|-----|-------|
| ]       | 501    | EXTRACCION DE ARCILLA         | 0.0 | 0,05  |
|         | 502    | EXTRACCION DE ARENA           | 0.0 | 0,05  |
|         | 503    | EXTRACCION DE ARENA CILICA    | 0.0 | 0,05  |
|         | 504    | EXT. DE PEDREGULLO NO LAVADO  | 0.0 | 0,05  |
|         | 505    | EXTRACCION DE CANTO RODADO    | 0.0 | 0,05  |
| -       | 506    | EXT. PEDREGULLO CALCAREO      | 0.0 | 0,05  |
|         | 507    | EXTRACCION DE BROZA           | 0.0 | 0,05  |
|         | 508    | EXTRACCION SUELO SELECCIONADO | 0.0 | 0,05  |
| 1       | 509    | EXTRACCION DE CONCHILLA       | 0.0 | 0,05  |
| 1       | 510    | EXTRACCION PIEDRA DE CANTERA  | 0.0 | 0,05  |
| 1       | 511    | EXTRACCION DE YESO            | 0.0 | 0,05  |
| 1       | 512    | EXTRACCION DE TURBA           | 0.0 | 0.05  |

En el siguiente paso se mostrará el resumen de la Declaración Jurada con los totales calculados. Si los valores son correctos, entonces presionar el botón *Guardar e Imprimir*; en caso contrario, elija *Volver* para retornar al paso anterior.

| Código de Act                    | tividad  |           |                       | Actividad         |        |
|----------------------------------|----------|-----------|-----------------------|-------------------|--------|
| 5900000                          |          | SERVICIOS | PERSONALES NO CLAS    | FICADOS EN OTRA F | ARTE   |
| Tipo Tasa                        | Alícuota | Importe   | Base Imponible        | Mínimo            |        |
| Régimen<br>General               | 1,30     | 0,0       | 0 1800,00             | 15,00             |        |
| Fotal Actividad:                 | 23,40    |           |                       |                   |        |
| Código de Act                    | hehioi   |           |                       | ā ctividad        |        |
| 50017800                         |          | PINTURA Y | EMPAPELADO            | TTE G TTG G G     |        |
| Tipo Tasa                        | Alícuota | Importe   | Base Imponible        | Tipo Mínimo       | Mínimo |
| Régimen<br>General               | 1,30     | 0,0       | 0 0,00                | General           | 15,00  |
| Fotal Actividad:                 | 0,00     |           |                       |                   |        |
|                                  |          |           |                       |                   |        |
| Codigo de Act                    | bvidad   | DRODUCCIO |                       | Actividad         | ALEC   |
| Tipo Taca                        | Alícuota | Importo   | Race Imponible        | Tine Minime       | Minima |
| Régimen                          | 1 20     | Importe   |                       | Concerci          | 15.00  |
| General                          | 1,30     | 0,0       | 0,00                  | General           | 13,00  |
| Fotal Actividad:                 | 0,00     |           |                       |                   |        |
| Totales ——                       |          |           |                       |                   |        |
| Declaración An                   | ual      | 0,00      | Multas Formales       | 0,00              |        |
| Anticipas Mans                   | uales    | 0,00      | Pagos a Cuenta        | 0,00              |        |
| Anticipus Mens                   |          | 23,40     | Bonificaciones        | 0,00              |        |
| Subtotal Tasa                    |          |           |                       |                   |        |
| Subtotal Tasa<br>Subtotal Adicio | nales    | 0,00      | Exención P. Industria | 0,00              |        |

Finalmente, se mostrará un mensaje donde se informa que la Declaración Jurada ha sido generada, y se presenta la opción de Imprimir la misma. Desde esta misma pantalla, también podrá efectuar la presentación definitiva de la Declaración Jurada.

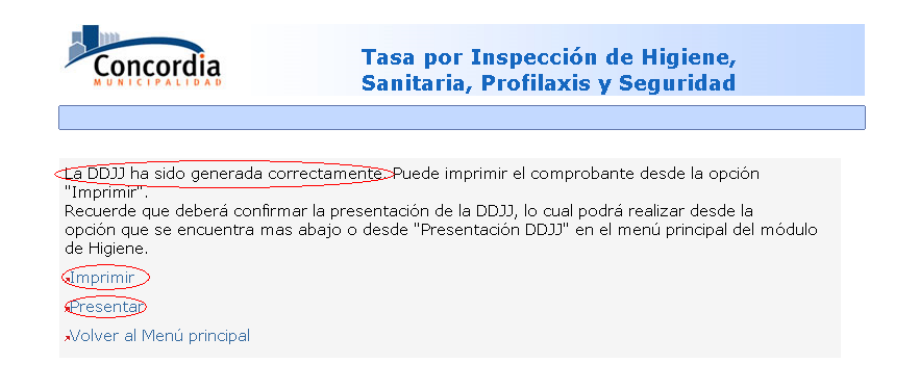

#### Impresión de la Declaración Jurada

Para poder imprimir la Declaración Jurada deberá tener instalado el software Acrobat Reader, o algún otro visor de archivos en formato PDF.

| (i) d                                                                                      | ddjjWebImprimir.do (Objeto application/pdf) - Mozilla Firefox                                                                                                    |                                |                                           |                                                |                                    |                             |            |           |                   |              | _ 🗆 🗙      |             |        |                                              |          |
|--------------------------------------------------------------------------------------------|----------------------------------------------------------------------------------------------------|--------------------------------|-------------------------------------------|------------------------------------------------|------------------------------------|-----------------------------|------------|-----------|-------------------|--------------|------------|-------------|--------|----------------------------------------------|----------|
| Ard                                                                                        | nivo <u>E</u> dita                                                                                                    | r ⊻er <u>I</u> r               | Marcadore:                                | s Herrami                                      | en <u>t</u> as A                   | lyuda                       |            |           |                   |              |            |             |        |                                              | 12       |
| $\langle \cdot \rangle$                                                                    | 🖹 - 🎲 - 🤔 🛞 🚷 🔣 http://locahast:8084/servicios/sisRentas/higiene/ddjjWebImprimir.do?anio=20088cuota=58rectificativa=8 🔽 💽 Ir 🔃                                                                                                    |                                |                                           |                                                |                                    |                             |            |           |                   |              |            |             |        |                                              |          |
| 📶 Hotmail gratuito 📄 Personalizar vínculos 📄 Windows Media 📄 Windows 🚡 Municipalidad de Co |                                                                                                    |                                |                                           |                                                |                                    |                             |            |           |                   |              |            |             |        |                                              |          |
| B                                                                                          | 💾 🕗 - 🚧 🖉 D4 👂 📧   14 4 > >1   🗢 >   🥙 🔍 - 🏗 - 🐼   🖂 162% 🐵 🗋 🖼 - S - 🎊                                                                                                    |                                |                                           |                                                |                                    |                             |            |           |                   |              |            |             |        |                                              |          |
| adores                                                                                     | Tasa por Inspección de Higiene,<br>Cuenta:                                                                                                    |                                |                                           |                                                |                                    |                             |            |           |                   |              | <u>)</u>   |             |        |                                              |          |
| Marc                                                                                       | Sanitaria, Profilaxis y Seguridad Contribuyente:                                                                                                    |                                |                                           |                                                |                                    |                             |            |           |                   |              |            |             |        |                                              |          |
| iaturas                                                                                    | Municipandad de concernia<br>Mire N 78<br>Tel: (0245) 422-851<br>e-mai: rental@concernia<br>Domicilio Fiscal:                                                                                                    |                                |                                           |                                                |                                    |                             |            |           |                   |              |            |             |        |                                              |          |
| M                                                                                          |                                                                                                    | <ul> <li>C</li> </ul>          | onc                                       | ora                                            | la                                 | CUIT N 30-                  | 99901172-8 | (         |                   |              | _          |             |        |                                              |          |
|                                                                                            |                                                                                                    | MI                             | JNICIF                                    | ALID                                           | A D                                | I.V.A. Exen                 | to         |           |                   |              | Dec        | laraci      | on Red | ctificativa                                  |          |
|                                                                                            |                                                                                                    | Para Rentas                    | Municipal                                 |                                                |                                    |                             |            |           |                   |              |            |             |        | Fecha de Impresión 06/06/2008                |          |
|                                                                                            |                                                                                                    | Datos<br>Inmueble<br>Domicilio | Sección<br>0<br>Parcelario:               | Grupo<br>0                                     | Manz<br>()                         | Pare<br>()                  | SParc<br>0 | Parf<br>( | р Ра<br>)         | nM<br>O      | Cuota<br>5 | Año<br>2008 |        | Tasa Básica: \$ 23,40<br>Adicionales \$ 0,00 |          |
|                                                                                            |                                                                                                    | Código Acti                    | ridad                                     |                                                |                                    |                             |            | В         | ase I             | Joidad N     | línimo A   | lio Imr     | orte   |                                              |          |
|                                                                                            | Codge         Addition         Base         Unidat         Minimo         Als         Immonte           99000000         BERNONE ERRONALES NO CLASTRADOS EN OTRA PART         10000         0         1000         1500         1500           5010000         BERNONE ERRONALES NO CLOST ERRONALES NOSCATEMACIÓN         10000         1000         1500         1500         1500         1500         1500         1600         1500         1500         1500         1500         1500         1500         1500         1500         1500         1500         1500         1500         1500         1500         1500         1500         1500         1500         1500         1500         1500         1500         1500         1500         1500         1500         1500         1500         1500         1500         1500         1500         1500         1500         1500         1500         1500         1500         1500         1500         1500         1500         1500         1500         1500         1500         1500         1500         1500         1500         1500         1500         1500         1500         1500         1500         1500         1500         1500         1500         1500         1500 |                                |                                           |                                                |                                    |                             |            |           |                   |              |            |             |        |                                              |          |
|                                                                                            | Importe a PAGAR HASTA         18/06/2008           DESC. C / DEUDA:         \$ 22,23           DESC. S / DEUDA:         \$ 21.08                                                                                                    |                                |                                           |                                                |                                    |                             |            |           |                   |              |            |             |        |                                              |          |
|                                                                                            | ••) IA 4                                                                                                    | 1 de 1 ▶                       | Tasapor<br>Sanitaria<br>Muni<br>∺ 209.9 × | Inspect<br>, Profilaz<br>cipalidad d<br>297 mm | ión de<br>kisyS<br>le Conco<br>□ ⊟ | Higiene<br>eguridao<br>rdia | ì          | (         | Cuenta<br>Contrib | :<br>uyente: |            |             |        |                                              | <u> </u> |
| Liste                                                                                      |                                                                                                    |                                |                                           |                                                |                                    |                             |            |           |                   |              |            |             |        |                                              |          |

**Importante**: debe seleccionarse la opción de impresión del visor de PDF, no la del navegador web.

#### Presentación de DDJJ

Una vez generada con éxito la Declaración Jurada, el contribuyente **deberá realizar la presentación definitiva** de la misma. En este paso es donde la Declaración Jurada pasará a ser considera como tal en la base de datos municipal. De esta manera, si luego de ser generada, y mientras no haya sido presentada, el contribuyente detecta que ha cometido algún error en los valores declarados podrá generarla nuevamente sin inconvenientes.

Para efectuar la presentación, desde el menú de **Gestión de Declaraciones Juradas**, seleccionar la opción *Presentación DDJJ*.

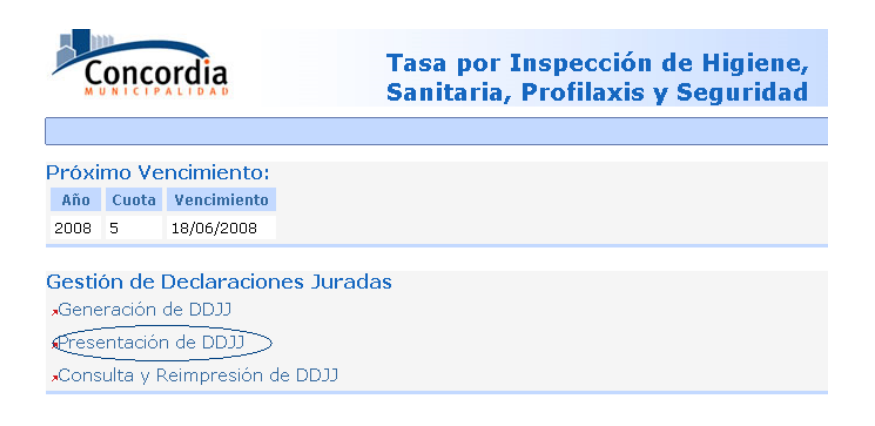

A continuación se deberá indicar el año de las DDJJ que se desea presentar.

| Concordia                                                                                                    | Tasa por Inspección de Higiene,<br>Sanitaria, Profilaxis y Seguridad                    |
|----------------------------------------------------------------------------------------------------|-----------------------------------------------------------------------------------------|
| Presentación de DDJJ<br>Año a consultar<br>Año: 2008<br>Aceptar Volver                                                 |                                                                                         |
| Recuerde que la Declaración Jurada (<br>del período correspondiente será reca<br>En dicho caso deberá reimprimir la De | )riginal presentada en fecha posterior al vencimiento<br>Iculada.<br>⊧claración Jurada. |

En caso de que existan DDJJ no presentadas para el año especificado, se mostrara la lista de las mismas. Seleccionando la opción *Presentar* (en la última columna), se efectuara la confirmación definitiva de la Declaración Jurada.

| Ano     | Cuota | Tipo     |             |
|---------|-------|----------|-------------|
| 2008 10 |       | Original | Presentar 🛱 |

Volver al Menu Módulo Gestión de Comercios

Una vez actualizada la información de la Declaración Jurada, se mostrará un mensaje informativo. Desde allí, podrá imprimir el **comprobante de Presentación**.

#### Consulta y Reimpresión de DDJJ

El contribuyente tiene la posibilidad de consultar las declaraciones juradas generadas y presentadas ante la Dirección de Rentas Municipal.

Para acceder a esta opción, deberá seleccionar la opción *Consulta y Reimpresión de DDJJ*, desde el menú Gestión de Declaraciones Juradas.

| Ç              | onco                                                    | rdia          | Tasa por Inspección de Higiene,<br>Sanitaria, Profilaxis y Seguridad |  |  |  |  |
|----------------|---------------------------------------------------------|---------------|----------------------------------------------------------------------|--|--|--|--|
|                |                                                         |               |                                                                      |  |  |  |  |
| Próxi          | mo Ve                                                   | ncimiento:    |                                                                      |  |  |  |  |
| Año            | Cuota                                                   | Vencimiento   |                                                                      |  |  |  |  |
| 2008           | 5                                                       | 18/06/2008    |                                                                      |  |  |  |  |
| Gesti<br>"Gene | Gestión de Declaraciones Juradas<br>"Generación de DDJJ |               |                                                                      |  |  |  |  |
| *Prese         | entaciór                                                | n de DDJJ     |                                                                      |  |  |  |  |
| Cons           | ulta y R                                                | leimpresión c | le DDJJ                                                              |  |  |  |  |

En la pantalla que se presenta, ingrese el año de las DDJJ que desea consultar, y presione *Aceptar*.

| Concordia                   | Tasa por Inspección de Higiene,<br>Sanitaria, Profilaxis y Seguridad |
|-----------------------------|----------------------------------------------------------------------|
|                             |                                                                      |
| Consulta y Reimpresión      | de DDJJ                                                              |
| Año: 2008<br>Aceptar Volver |                                                                      |

Si existen DDJJ se presentará una lista de las mismas. Para cada Declaración Jurada se tiene la opción de reimprimir el comprobante, ver un detalle de lo declarado, y realizar la reimpresión de la presentación.

| Año  | Cuota | Tipo     | Presentado | Declaración Jurada |               | Presentación |
|------|-------|----------|------------|--------------------|---------------|--------------|
| 2008 | 10    | Original | NO         | Reimprimir 🗋       | Ver Detalle 🛱 |              |
| 2008 | 6     | Original | SI         | Reimprimir 🛱       | Ver Detalle 🛱 | Reimprimir 🛱 |
| 2008 | 5     | Original | SI         | Reimprimir 🗋       | Ver Detalle 🛱 | Reimprimir 🗋 |
| 2008 | 3     | Original | SI         | Reimprimir 🛱       | Ver Detalle 🛱 | Reimprimir 🛱 |
| 2008 | 2     | Original | SI         | Reimprimir 🗋       | Ver Detalle 🛱 | Reimprimir 🛱 |
| 2008 | 1     | Original | SI         | Reimprimir 🗋       | Ver Detalle 🛱 | Reimprimir 🛱 |

Volver al Menú Módulo de Gestión de Comercios

#### Volante de Pago

El contribuyente tiene la posibilidad de imprimir un volante de pago para periodos vencidos y adeudados, cuya declaraciones juradas fueron generadas y presentadas.

Para acceder a esta opción, deberá seleccionar la opción *Volante de Pago*, desde el menú Gestión de Declaraciones Juradas.

| Concordia       |                                                         |             | Tasa por Inspección de Higiene,<br>Sanitaria, Profilaxis y Seguridad |  |  |  |  |
|-----------------|---------------------------------------------------------|-------------|----------------------------------------------------------------------|--|--|--|--|
|                 |                                                         |             |                                                                      |  |  |  |  |
| Próxir          | mo Ve                                                   | ncimiento:  |                                                                      |  |  |  |  |
| Año             | Cuota                                                   | Vencimiento |                                                                      |  |  |  |  |
| 2011            | 3                                                       | 18/04/2011  |                                                                      |  |  |  |  |
| Gestić<br>"Gene | Gestión de Declaraciones Juradas<br>«Generación de DDJJ |             |                                                                      |  |  |  |  |
| *Prese          | *Presentación de DDJJ                                   |             |                                                                      |  |  |  |  |
| *Consi          | *Consulta y Reimpresión de DDJJ                         |             |                                                                      |  |  |  |  |
| Volan           | Volante de Pago (Periodos Vencidos)                     |             |                                                                      |  |  |  |  |

Una vez dentro de esta opción, se deberá completar un formulario con los datos del período para el cual se desea consultar la Cta. Cte y obtener periodos vencidos e impagos.

| Concordia           | Tasa por Inspección de Higiene,<br>Sanitaria, Profilaxis y Seguridad |  |  |  |  |
|---------------------|----------------------------------------------------------------------|--|--|--|--|
|                     |                                                                      |  |  |  |  |
| Impresión de Volant | e de Pago                                                            |  |  |  |  |
| Periodo a Consultar |                                                                      |  |  |  |  |
| Mes desde: 1        | Año desde: 2011                                                      |  |  |  |  |
| Mes Hasta: 3        | Año Hasta: 2011                                                      |  |  |  |  |
| Acoptar             | Voluer                                                               |  |  |  |  |

Al presionar el botón Aceptar se mostrará la información correspondientes a los períodos solicitados. El estado de la de la cuenta corriente se calcula a la fecha en que se realiza la consulta.

Los períodos seleccionados poseen deuda y están vencidos, por éste motivo los periodo generados que no estén vencidos no se mostrarán.

| Tasa por Inspección de Higiene,         Sanitaria, Profilaxis y Seguridad |                                                      |                 |           |                                                      |       |      |        |       |            |          |
|---------------------------------------------------------------------------|------------------------------------------------------|-----------------|-----------|------------------------------------------------------|-------|------|--------|-------|------------|----------|
| (mpi<br>Per<br>Mes<br>Mes                                                 | r <mark>esió</mark> r<br>riodo a<br>desde:<br>Hasta: | a Con<br>1<br>3 | Volante d | e Pago<br>Año desde: 201<br>Año Hasta: 201<br>Volver | 1     |      |        |       |            |          |
| Año                                                                       | Cuota                                                | Est             | Monto     | M.Cancelado                                          | Multa | Acc. | Pagado | Saldo | F. Vto.    | Imprimir |
| 2011                                                                      | 1                                                    | D               | 65,01     | 0,00                                                 | 20,00 | 2,04 | 0,00   | 87,05 | 18/02/2011 | Volante  |
| Totales: 65.01 0.00 20.00 2.04 0.00 87.05                                 |                                                      |                 |           |                                                      |       |      |        |       |            |          |

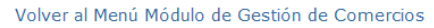

Por cada periodo adeudado podrá hacer clic en la opción Volante.

#### Régimen de Pequeños Contribuyentes (RPC).

En los casos en el que el contribuyente esté inscripto en el Régimen de Pequeños Contribuyentes, entonces podrá imprimir la boleta correspondiente. Desde el menú Gestión de Emisiones RPC, hacer clic en el enlace *Consultas e Impresión de boletas RPC*.

| Pr  | róxi                                 | mo Ve | ncimiento:  |  |  |  |  |
|-----|--------------------------------------|-------|-------------|--|--|--|--|
| 1   | Año                                  | Cuota | Vencimiento |  |  |  |  |
| 2   | 008                                  | 6     | 18/07/2008  |  |  |  |  |
|     |                                      |       |             |  |  |  |  |
| G   | Gestión de Emisiones RPC             |       |             |  |  |  |  |
| ,,( | «Consulta e Impresión de Boletas RPC |       |             |  |  |  |  |

Una vez dentro de este módulo, se debe indicar el año para el cuál se desean consultar las emisiones de RPC. A continuación se mostrará la lista de boletas disponibles, ordenadas por cuota.

### Consulta e Impresión de Boletas RPC

| - Año a consultar |       |        |            |  |  |  |  |  |  |
|-------------------|-------|--------|------------|--|--|--|--|--|--|
|                   | Año:  | 2008   |            |  |  |  |  |  |  |
| Acc               | eptar | Volver |            |  |  |  |  |  |  |
| Año               | Cuota | Total  |            |  |  |  |  |  |  |
| 2008              | 5     | 12,00  | Imprimir 🛱 |  |  |  |  |  |  |
| 2008              | 4     | 12,00  | Imprimir 🛱 |  |  |  |  |  |  |
| 2008              | з     | 12,00  | Imprimir 🛱 |  |  |  |  |  |  |
| 2008              | 2     | 12,00  | Imprimir 🛱 |  |  |  |  |  |  |
| 2008              | 1     | 12,00  | Imprimir 🛱 |  |  |  |  |  |  |

Para imprimir una boleta, se debe hacer clic en el enlace *Imprimir* correspondiente.

| ▶ ▶  <b>  ♦ </b>                                                                                                    |                                                                                                    |
|----------------------------------------------------------------------------------------------------|----------------------------------------------------------------------------------------------------|
| Tasa por Inspace ión de Higiene,<br>Sanitaria, Profikacie y Seguridad<br>Nucleotad de Consorta<br>Tarda y Segurida<br>a rail indegascont das un<br>werentadore d | Contribuyento:<br>Domicilo Fiscal:                                                                                                    |
|                                                                                                    | Código postal:                                                                                                    |
| REGIMEN DE PEQUEÑO<br>CONTRIBUYENTE                                                                                                    | Datos Catastralos<br>Sectin Gupo Hare Perc SPac Pagi Parti                                                                                            |
| DATOS DEL COMERCIO<br>Nito de Registro:<br>Nombre Fontasia:<br>Categoria RPC: Cuento:<br>Fecha Habilhación:                                                      | Domicilio Parcelario:<br>Superficie Tierra: 384.85 Superficie Mejora: 170.0<br>Avablo Tierra: 1198.10 Avablo Mejora: 28601.65<br>Zona: A Fronta: 6.64 |
| Periodo         Año         Vencimientos         Fecha         Importa           4         2008         1º Vencimiento         1965/2008         12,00           | DETALLE DE LA FACTURACIÓN Concepto Monto Inspectión de Higiene § 12,00                                                                                |
| Data forget and<br>Use of the second<br>Use of the second<br>Use of the second<br>Use of the second<br>Use of the second                                         | Total: 12,00<br>Fecha de Liquidación extenzose                                                                                                    |
| Este nebo no acredita el pago de periodos anteriores<br>Para el Banco<br>Tasa por Inspección de Higiene,<br>Sanitra, Profilaxis y Seguridad 4 2008               | Fedra de Impresión 25/060005<br>Para el Muritopio<br>Tasa por Inspección de Higione, <u>Estimove Ano</u><br>Sanitario, Profilaxis y Seguridad 4 2008  |
| Municipalidad de Consordia<br>REGIMEN DE PEQUEÑO<br>CONTIBUYENTE 02.05.2008                                                                                      | Hunicipalidad de Concordia<br>REGIMEN DE PEQUEÑO Fedralizada<br>CONTIBUYENTE 02/05/2008                                                               |
| Dódigo de Consetido:<br>Cuenta: Categoría RPC:                                                                                                    | Código da Comercio:<br>Cuenta: Catagoria RPC:                                                                                                    |
| Vencimiento Tetal Desc. sia Bauda                                                                                                    | Versisterio Tetal Desc. sin Denta                                                                                                    |

#### Consultas

Desde este módulo se pondrán a disposición del contribuyente diferentes consultas sobre información de su interés. En esta primera etapa se encuentra disponible la consulta de Cuenta Corriente *Consulta de Cta. Cte*. A esta funcionalidad se accede desde el enlace consulta de Cuenta Corriente, en el menú Consultas de la pantalla principal.

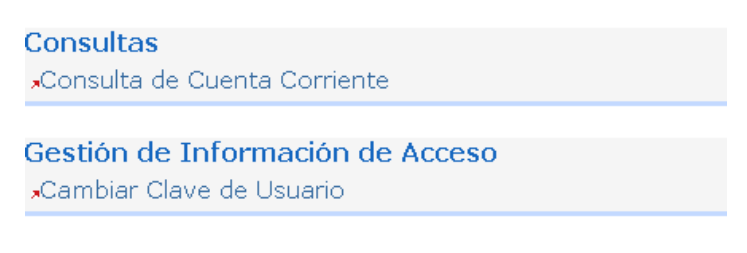

"Cerrar Sesión

Una vez dentro de esta opción, se deberá completar un formulario con los datos del período para el cual se desea consultar la Cta. Cte.

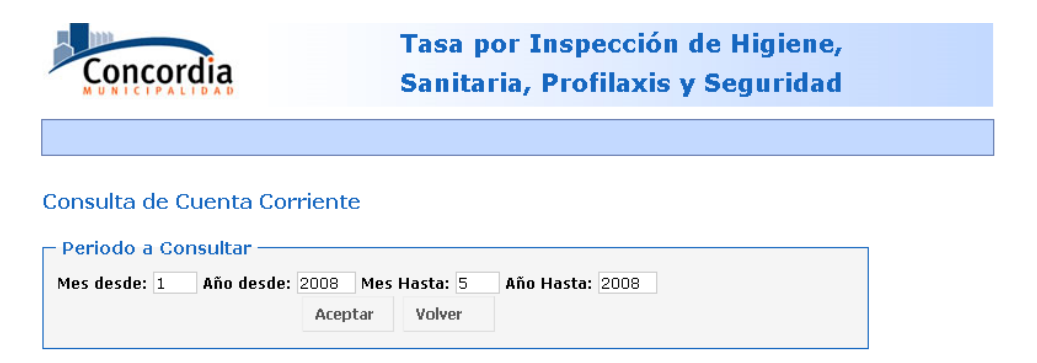

Al presionar el botón Aceptar se mostrará la información correspondientes a los períodos solicitados. El estado de la de la cuenta corriente se calcula a la fecha en que se realiza la consulta.

| Mes   | desde: | 1   | Año desde: | 2008 Mes H  | asta: 5 | Año Hasta | a: 2008 |       |            |           |
|-------|--------|-----|------------|-------------|---------|-----------|---------|-------|------------|-----------|
|       |        |     |            | Aceptar     | Volver  |           |         |       |            |           |
|       |        | _   |            |             |         |           |         |       |            |           |
| Año   | Cuota  | Est | Monto      | M.Cancelado | Multa   | Acc.      | Pagado  | Saldo | F. Vto.    | F. Pago   |
| 2008  | 1      | P   | 12,00      | 12,00       | 0,00    | 0,00      | 10,80   | 0,00  | 18/02/2008 | 18/02/200 |
| 2008  | 2      | Р   | 12,00      | 12,00       | 0,00    | 0,00      | 10,80   | 0,00  | 18/03/2008 | 18/03/200 |
| 2008  | З      | P   | 12,00      | 12,00       | 0,00    | 0,00      | 10,80   | 0,00  | 18/04/2008 | 18/04/200 |
| 2008  | 4      | P   | 12,00      | 12,00       | 0,00    | 0,00      | 10,80   | 0,00  | 19/05/2008 | 19/05/200 |
| 2008  | 5      | D   | 12,00      | 0,00        | 0,00    | 0,06      | 0,00    | 12,06 | 18/06/2008 |           |
| Total | es:    |     | 60,00      | 48,00       | 0,00    | 0,06      | 43,20   | 12,06 |            |           |

Imprimir

Desde la opción imprimir, se puede generar un reporte de la consulta en formato PDF.

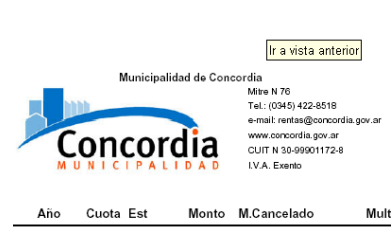

# **Consulta Cuenta Corriente**

Contribuyente Periodos desde: 01/2008 hasta: 05/2008 Fecha de Calculo de Accesorios: 25/06/2008

| Año  | Cuot | a Est | Monto | M.Cancelado | Multa | Accesorios | Pagado | Saldo | F. Vto.    | F. Pago    |
|------|------|-------|-------|-------------|-------|------------|--------|-------|------------|------------|
| 2008 | 1    | Ρ     | 12,00 | 12,00       | 0,00  | 0,00       | 10,80  | 0,00  | 18/02/2008 | 18/02/2008 |
| 2008 | 2    | Р     | 12,00 | 12,00       | 0,00  | 0,00       | 10,80  | 0,00  | 18/03/2008 | 18/03/2008 |
| 2008 | 3    | Ρ     | 12,00 | 12,00       | 0,00  | 0,00       | 10,80  | 0,00  | 18/04/2008 | 18/04/2008 |
| 2008 | 4    | Р     | 12,00 | 12,00       | 0,00  | 0,00       | 10,80  | 0,00  | 19/05/2008 | 19/05/2008 |
| 2008 | 5    | D     | 12,00 | 0,00        | 0,00  | 0,06       | 0,00   | 12,06 | 18/06/2008 |            |
|      | Tota | les   | 60,00 | 48,00       | 0,00  | 0,06       | 43,20  | 12,06 |            |            |

Referencias: D: Debe - P: Pagado - E: Exento - F: Falta Presentación

#### Vincular nuevo comercio.

Es posible vincular nuevos comercios a un Usuario Web existente. Esta opción está disponible desde el menú **Agregar Comercio** en la pantalla principal.

| Ç                          | Concordia                                       | Tasa por Inspección de Higiene,<br>Sanitaria, Profilaxis y Seguridad |
|----------------------------|-------------------------------------------------|----------------------------------------------------------------------|
| ÷                          |                                                 |                                                                      |
| Próxi                      | imo Vencimient                                  | 0:                                                                   |
| Año                        | Cuota Vencimier                                 | to                                                                   |
| 2010                       | 8 20/09/201                                     |                                                                      |
| *Cons                      | sulta y Reimpresió                              | n de DDJJ                                                            |
| Cons<br>Cons               | <b>ultas</b><br>sulta de Cuenta C               | prriente                                                             |
| <mark>Gesti</mark><br>∗Cam | <mark>ón de Informa</mark><br>biar Clave de Usu | ión de Usuario Web<br><sup>ario</sup>                                |
|                            |                                                 |                                                                      |
| <b>"</b> Actu              | alizar Informaciór                              | de Contacto                                                          |

Cerrar Sesión

En la pantalla que se muestra a continuación el usuario puede cargar una lista de comercios ingresando los números de cuenta correspondientes. Si un número de cuenta no corresponde a un comercio activo o ya se encuentra asignado a un usuario web vigente entonces el sistema informará con un mensaje de error.

| Concordia                                                                                                  |                                                      |                                          | Tasa por Inspección de Higiene,<br>Sanitaria, Profilaxis y Seguridad |                                                                                  |     |  |  |
|----------------------------------------------------------------------------------------------------|------------------------------------------------------|------------------------------------------|----------------------------------------------------------------------|----------------------------------------------------------------------------------|-----|--|--|
| Comercios                                                                                                  | Actuales                                             | s ligad                                  | os al U                                                              | suario WEB                                                                       |     |  |  |
| Número de<br>Cuenta                                                                                        | Nombre                                               | de Fantasi                               | ía                                                                   | Dirección                                                                        |     |  |  |
| Agregar Co<br>CUIT/CUIL (*)<br>A continuación in<br>este usuario WEI<br>corresponder a u<br>Nro. de Cuenta | grese el/los nú<br>B. El/Los númer<br>In comercio/os | mero/os de<br>ro/os de cu<br>que coincid | e comercio/o<br>enta ingresa<br>la/an con el<br>Agreg.               | s que se vincularán a<br>ados deben<br>CUIT/CUIL del usuario.<br>ar              |     |  |  |
|                                                                                                    | Aceptar                                              | Volver                                   |                                                                      |                                                                                  |     |  |  |
| Volver a Modul                                                                                             | o Rentas                                             |                                          |                                                                      |                                                                                  |     |  |  |
|                                                                                                    |                                                      | Departa                                  | Municip<br>Secretaría d<br>mento de Siste                            | alidad de Concordia<br>le Economía y Hacienda.<br>mas - Dirección de Informática | - © |  |  |

Al finalizar la carga de la lista de comercios se debe presionar el botón Aceptar para que los mismos sean vinculados al usuario web. Si no se han producido errores durante la vinculación, el sistema mostrará una pantalla informando que la operación concluyó exitosamente. Una vez que se han completado los pasos anteriores, estará disponible en la pantalla principal la opción **Cambiar Comercio** para seleccionar el comercio con el que se desea trabajar.

| Ç             | onco                                        | ordia                                                    | Tasa por Inspección de Higiene,<br>Sanitaria, Profilaxis y Seguridad |
|---------------|---------------------------------------------|----------------------------------------------------------|----------------------------------------------------------------------|
|               |                                             |                                                          |                                                                      |
| Próxi         | mo Ve                                       | encimiento:                                              |                                                                      |
| Año           | Cuota                                       | Vencimiento                                              |                                                                      |
| 2010          | 8                                           | 20/09/2010                                               |                                                                      |
| *Cons         | ulta y F                                    | Reimpresión de DD.                                       | U                                                                    |
| Cons          | ultas                                       | Questo Corriente                                         |                                                                      |
| Gesti<br>"Cam | <mark>ón de</mark><br>biar Cla<br>alizar Ir | Información de l<br>ave de Usuario<br>Iformación de Cont | J <b>suario Web</b><br>acto                                          |
| Agre          | gar Coi                                     | mercio                                                   |                                                                      |
| Cam           | biar Co<br>ar Sesió                         | mercio                                                   |                                                                      |

#### Gestión de Información de Acceso

#### Cambio de Clave de Usuario

Como se ha mencionado previamente, el contribuyente deberá asegurarse que su clave no sea conocida por terceros.

Se recomienda, como una norma de seguridad, modificar periódicamente la clave de acceso, o también en caso que se sospeche que alguien ha obtenido la misma.

Desde el menú **Gestión de Información de Acceso**, en la pantalla principal, puede seleccionar la opción *Cambio de Clave de Usuario*.

| Gestión <u>de Informac</u> ión de Acceso |  |
|------------------------------------------|--|
| Cambiar Clave de Usuario                 |  |
|                                          |  |

Cerrar Sesión

Deberá ingresar su número de CUIT, la clave actual, la nueva clave y la confirmación de ésta última (para evitar que se haya producido algún error en la escritura). Recuerde que la clave debe tener una longitud mínima de cinco (5) caracteres. Luego presione el botón *Aceptar*.

Finalmente, y en caso de que no existan errores, se mostrará un mensaje informado que el cambio de clave se ha realizado.

A partir de este momento, deberá utilizar esta nueva clave para sus accesos.

**Importante**: No debe olvidar su clave de acceso personal, ya que de lo contrario deberá iniciar el procedimiento de obtención de una nueva clave, descrito previamente en este documento.

| Concordia                                                                                                    | Tasa por Inspección de Higiene,<br>Sanitaria, Profilaxis y Seguridad |
|----------------------------------------------------------------------------------------------------|----------------------------------------------------------------------|
|                                                                                                    |                                                                      |
| Cambio de Clave de Usuario We<br>Ingrese datos<br>CUT<br>Clave Actual<br>Nueva Clave<br>Confirmación Nueva Clave<br>Aceptar Volver | 3b                                                                   |

#### Actualizar Información de Contacto.

Resulta de especial importancia que el usuario web mantenga actualizada su información de contacto (particularmente las direcciones de correo electrónico) ya que la misma es necesaria para realizar ciertas operaciones y mantenerlo informado de las novedades del sistema.

En el menú **Gestión de Información de Acceso**, en la pantalla principal, puede seleccionar la opción *Actualizar Información de Contacto* para mantener actualizados los datos correspondientes a números de teléfono y direcciones de correo electrónico que se ingresaron en la etapa de alta de usuario web.

| Č                                         | once                                                 | ordia                                                          | Tasa por Inspección de Higiene,<br>Sanitaria, Profilaxis y Seguridad |  |
|-------------------------------------------|------------------------------------------------------|----------------------------------------------------------------|----------------------------------------------------------------------|--|
| 258000506 - EOLICA ARGENTINA S.R.L        |                                                      |                                                                |                                                                      |  |
| Próxi                                     | mo Ve                                                | encimiento:                                                    |                                                                      |  |
| Año                                       | Cuota                                                | Vencimiento                                                    |                                                                      |  |
| 2010                                      | 8                                                    | 20/09/2010                                                     |                                                                      |  |
| *Gene<br>*Prese<br>*Cons<br>Cons<br>*Cons | eración<br>entació<br>sulta y f<br>ultas<br>sulta de | de DDJJ<br>n de DDJJ<br>Reimpresión de DD.<br>Cuenta Corriente | 22                                                                   |  |
| Gesti                                     | ón de                                                | Información de                                                 | Usuario Web                                                          |  |
| *Cam                                      | biar Cla                                             | ave de Usuario                                                 |                                                                      |  |
| Actu                                      | alizar Ir                                            | nformación de Cont                                             | tacto                                                                |  |
| Agre                                      | gar Co                                               | mercio                                                         |                                                                      |  |
| •Cam                                      | biar Co<br>ar Sesid                                  | mercio                                                         |                                                                      |  |

| Concordia                                                                                                   | Tasa por Inspección de Higiene,<br>Sanitaria, Profilaxis y Seguridad                                                                                                    |
|----------------------------------------------------------------------------------------------------|----------------------------------------------------------------------------------------------------|
| Modificación de d<br>Datos de Contacto<br>Teléfono1<br>Teléfono2<br>Email(*)<br>Email Alternativo<br>Acepta | latos de contacto del usuario WEB                                                                                                    |
|                                                                                                    | Municipalidad de Concordia<br>Secretaria de Economía y Hacienda.<br>Departamento de Sistema > Dirección de Informática - ⊚<br>webmaster@concordia.gov.ar - www.concordia.gov.ar |

El campo Email no puede dejarse en blanco, ya que como mínimo un usuario web debe tener una dirección de correo electrónico.

#### Cerrar la Sesión de Usuario

Cuando el contribuyente finalice sus operaciones en el Módulo de Gestión Web, es muy importante que **cierre la sesión** previamente iniciada. Con esto se garantiza que se produzca un cierre limpio de la aplicación y que no se generen inconveniente en los accesos posteriores.

La opción de *Cerrar Sesión* se encuentra en la pantalla principal del módulo de Gestión Web, tal como lo muestra la siguiente imagen.

Una vez que haya cerrado la sesión, podrá salir de la ventana del explorador web o dirigirse a otro sitio sin inconvenientes.

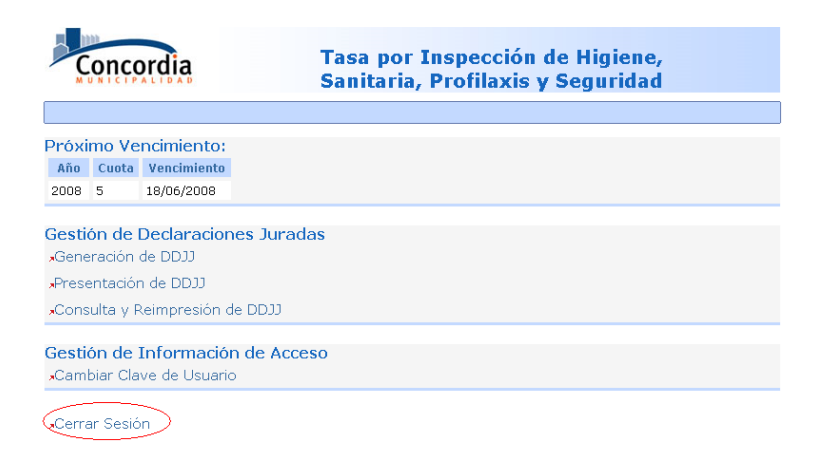